×

# Atualizar Solicitante do Registro de Atendimento

Esta opção do sistema permite a atualização dos dados de um solicitante do **Registro Atendimento**. Sempre será acionada a partir de outras funcionalidades do sistema como, por exemplo, na aba **Solicitante** do processo **Atualizar Registro de Atendimento**; recebendo como parâmetro o **Registro Atendimento** e o **Solicitante** para o qual se deseja efetuar a atualização:

#### Observação

Informamos que os dados exibidos nas telas a seguir são fictícios, e não retratam informações de clientes.

#### Atualizar Solicitante do RA

|                          | D         | ados Gerais do Registro de Atendimento             |           |
|--------------------------|-----------|----------------------------------------------------|-----------|
| Número:                  | 3506771   |                                                    |           |
| Tipo Solicitação:        | 101       | REVISÃO DE CONTAS                                  |           |
| Especificação:           | 1060      | REVISÃO DE CONSUMO                                 |           |
| Data Atendimento         | 07/03/201 | 7 Hora Atendimento 18:05                           |           |
| Meio Solicitação:        | 4         | INTERNO                                            |           |
| Unidade Atendimento:     | 1104      | ESCRITORIO DISTRITAL DE CAPIM MACIO                |           |
| Data Prevista:           | 17/03/201 | 7                                                  |           |
| or                       |           |                                                    |           |
| Cliente Solicitante:     |           |                                                    |           |
| Unidade Solicitante:     | 1104      | ESCRITORIO DISTRITAL DE CAPIM MACIO                |           |
| Nome Solicitante:        |           |                                                    |           |
|                          |           | Enderaço da Ocorrância                             |           |
| RUA DOUT                 |           |                                                    |           |
| RUADOUT                  |           | E A B ARA030 - 2301 FONTA NEGRA NATAE RN 59090-430 |           |
| Referência:              |           |                                                    |           |
| Bairro:                  |           |                                                    |           |
| Area Bairro:             |           |                                                    |           |
| Local/Setor/Quadra:      | 115       | / 32 / 470                                         |           |
| Unidade Atual:           | 1111      | NUCLEO FATURAMENTO E MICROMEDICAO SUL              |           |
|                          |           |                                                    |           |
|                          |           | Dados do Solicitante                               |           |
| Nº Protocolo:            |           |                                                    |           |
|                          | [         | R                                                  |           |
| Cliente:                 | N         |                                                    |           |
|                          |           |                                                    |           |
| Unidade Solicitante:     | 1104      | ESCRITORIO DISTRITAL DE CAPIM MACIO                | )         |
|                          | 8         |                                                    |           |
| Funcionário              |           |                                                    | 1         |
| Responsável:             |           |                                                    |           |
| Nome Solicitante:        |           |                                                    |           |
| Endoraço do omail:       |           |                                                    |           |
| Endereço de email.       |           |                                                    |           |
| Endereço do Solicitante: |           |                                                    | Adicionar |
| Remover End.             | 1         | Endereco do Solicitante                            |           |
| Correspond               | iencia    | 3                                                  |           |
|                          |           |                                                    |           |
| Ponto de Referência:     |           |                                                    |           |
| Fones do Solicitante:    |           |                                                    | Adicionar |
| Remover Princip          | al        | Telefone Tipo                                      |           |
|                          |           |                                                    |           |
|                          |           |                                                    |           |
|                          |           |                                                    |           |
| Fechar                   |           |                                                    | Concluir  |

Base de Conhecimento de Gestão Comercial de Saneamento - https://www.gsan.com.br/

Acima, o sistema apresenta um *link*, denominado **Dados Gerais do Registro de Atendimento**, que, ao ser clicado, expande a tela, apresentando os dados do **Registro Atendimento** para o qual se deseja efetuar a atualização do solicitante.

Ao clicar novamente no *link*, o sistema omitirá a consulta aos dados do **Registro Atendimento**, e assim sucessivamente.

Preencha os campos e atualize os dados do **Solicitante**, clicando no botão Concluir

Veja **AQUI** as instruções para atualização dos dados do solicitante.

### Tela de Sucesso

A tela de sucesso será apresentada após clicar no botão **Concluir**, e não houver nenhuma inconsistência no conteúdo dos campos da tela.

O sistema efetua a atualização das informações do **Solicitante** do **Registro Atendimento**, e volta para a tela que originou a chamada.

#### **Preenchimento dos campos**

| Botão                      | Descrição da Funcionalidade                                                                                                    |
|----------------------------|----------------------------------------------------------------------------------------------------|
| Cliente                    | Informe o código de um Cliente e tecle Enter, ou clique no botão R, que fica ao<br>lado do campo. Neste caso, será apresentada uma tela de <i>popup</i> , onde será<br>possível <b>Pesquisar Cliente</b> cadastrado.<br>Após a informação do código de um Cliente, ou da seleção de um Cliente na tela<br>de pesquisa, o sistema atualiza os seguintes campos na tela:<br>Nome do Cliente;<br>Endereço do Solicitante, com todos os endereços cadastrados para o cliente;<br>Telefones do Solicitante.<br>Este campo será obrigatório, caso a Especificação do Tipo de Solicitação exija o<br>Cliente. Caso contrário, será opcional.<br>Caso tenha informado o imóvel na aba Local de Ocorrência, o cliente deve ser<br>um dos clientes do imóvel.<br>O sistema verifica se o cliente já é um solicitante do <b>Registro Atendimento</b> .<br>Caso não seja, é apresentada uma mensagem de erro correspondente.<br>Após informar o Cliente, o sistema desabilita os seguintes campos da tela:<br>Unidade Solicitante;<br>Funcionário Responsável;<br>Nome do Solicitante;<br>Endereço do Solicitante; |
|                            | Telefones do Solicitante, com exceção do botão Adicionar, que ficará habilitado para que você informe novos telefones de contato para o solicitante do Registro Atendimento.                                                                                                    |
|                            | Para limpar o campo clique no botão 🕙 .<br>Ao clicar neste botão, o sistema limpa os demais campos relacionados ao<br>cliente.                                                                                                    |
|                            | Informe o código de uma Unidade Organizacional e tecle Enter, ou clique no                                                                                                    |
| Unidade Solicitante        | <ul> <li>botão N, que fica ao lado do campo. Neste caso será apresentada uma tela de <i>popup</i>, onde será possível <b>Pesquisar Unidade Organizacional</b> cadastradas.</li> <li>Após a informação do código de uma <i>Unidade Organizacional</i>, ou da seleção de uma <i>Unidade Organizacional</i> na tela de pesquisa, o sistema apresentará a descrição da Unidade Organizacional no campo correspondente.</li> <li>O sistema verifica se a Unidade Solicitante informada já é solicitante do <b>Registro Atendimento</b>. Caso seja, o sistema apresenta uma mensagem de erro correspondente.</li> <li>Após informar a Unidade Solicitante, o sistema desabilita os seguintes campos da tala;</li> </ul>                                                                                                    |
|                            | Cliente;<br>Nome do Solicitante.                                                                                                    |
|                            | Para limpar o campo, clique no botão 🝼 .                                                                                                    |
| Funcionário<br>Responsável | Informe a matrícula de um Funcionário, e tecle Enter, ou clique no botão 🕵,<br>que fica ao lado do campo. Neste caso, será apresentada uma tela de <i>popup</i> ,<br>onde será possível <b>Pesquisar Funcionário</b> cadastrados.<br>Após a informação da matrícula de um Funcionário, ou da seleção de um<br>Funcionário na tela de pesquisa, o sistema apresenta o nome do Funcionário no<br>campo correspondente.<br>Caso este campo esteja habilitado, então será obrigatório informá-lo.<br>Para informar o Funcionário é obrigatório que a Unidade Solicitante já tenha sido<br>informada.                                                                                                    |

| Botão                      | Descrição da Funcionalidade                                                                                                    |
|----------------------------|----------------------------------------------------------------------------------------------------|
| Nome do<br>Solicitante     | Informe o nome do responsável pela solicitação.<br>Caso este campo esteja habilitado, então será obrigatório informá-lo.<br>Após informar o Nome do Solicitante, o sistema desabilita os seguintes campos<br>da tela:<br>Cliente;<br>Unidade Solicitante;<br>Funcionário Responsável.    |
| Endereço do<br>Solicitante | Este campo será obrigatório, caso o botão Adicionar esteja habilitado.<br>Veja, abaixo, os procedimentos para <b>Inserir, Atualizar e Remover</b> o endereço, caso o campo esteja habilitado.                                                                                            |
|                            | Para <b>inserir</b> um endereço clique no botão Adicionar, que será aberta a tela<br>Informar Endereço, para você informar os dados referentes ao endereço que<br>deseja adicionar (CEP, Logradouro, Bairro, etc.).                                                                      |
|                            | Após informar os dados do endereço, clique no botão Inserir para voltar à tela<br>Adicionar Novo Solicitante ao Registro de Atendimento com o endereço<br>informado.<br>Caso deseje fechar a tela Informar Endereço, sem efetuar nenhuma alteração,                                      |
|                            | clique no botão Fechar<br>Para <b>atualizar</b> as informações de um endereço, clique sobre o link existente na<br>descrição do endereço, que será aberta a tela <b>Atualizar Endereço</b> , para você<br>atualizar os dados referentes ao endereço cadastrado (CEP, Logradouro, Bairro, |
|                            | Após a atualização do endereço, clique no botão<br>tela Adicionar Novo Solicitante ao Registro de Atendimento com as<br>informações atualizadas.<br>Caso deseje fechar a tela Atualizar Endereço, sem efetuar nenhuma alteração,                                                         |
|                            | clique no botão Fechar.                                                                                                    |
|                            | Para <b>remover</b> um endereço, clique no botão 🧐 , que fica ao lado do endereço,<br>na primeira coluna da tabela.<br>Após clicar no botão o sistema irá abrir uma caixa de diálogo, solicitando a<br>confirmação da remoção.                                                           |
|                            | Clique no botão <u>Cancelar</u> para desistir da remoção, ou no botão OK para<br>confirmar a remoção do endereço.<br>Ao desistir da remoção, o sistema fecha a caixa de diálogo e volta para a tela<br>Adicionar Novo Solicitante ao Begistro de Atendimento sem efetuar                 |
|                            | nenhuma modificação na tabela.<br>Ao confirmar a remoção, o sistema fecha a caixa de diálogo e volta para a tela<br>Adicionar Novo Solicitante ao Registro de Atendimento, efetuando a<br>remoção do endereço na tabela.                                                                 |
| Ponto de<br>Referência     | Caso seja necessário, informe a descrição de um ponto de referência para<br>localização do solicitante.<br>Este campo só será apresentado, caso o campo Endereço do Solicitante esteja<br>informado.                                                                                     |

| Botão                       | Descrição da Funcionalidade                                                                                                    |
|-----------------------------|----------------------------------------------------------------------------------------------------|
| Telefones do<br>Solicitante | Informe os telefones de contato do solicitante. Você pode informar mais de um telefone.                                                                                                    |
|                             | Veja os procedimentos para <b>Inserir</b> e <b>Remover</b> o telefone.                                                                                                    |
|                             | Para <b>inserir</b> um telefone clique no botão Adicionar, que será aberta a tela (Fones do Solicitante) para você informar os dados referentes ao telefone que deseja adicionar (Tipo do Telefone, DDD, Número do Telefone e Ramal).                                     |
|                             | Após informar os dados do telefone, clique no botão Adicionar da tela Fones do Solicitante para voltar à tela Adicionar Novo Solicitante ao Registro de Atendimento com o telefone informado.<br>Caso deseje voltar para a tela Adicionar Novo Solicitante ao Registro de |
|                             | Atendimento, sem efetuar nenhuma alteração, clique no botão Voltar.                                                                                                    |
|                             | Para <b>remover</b> um telefone, clique no botão 🥺 , que fica ao lado do telefone, na primeira coluna da tabela.                                                                                                    |
|                             | Após clicar no botão o sistema irá abrir uma caixa de diálogo, solicitando a confirmação da remoção.                                                                                                    |
|                             | Clique no botão <u>Cancelar</u> para desistir da remoção, ou no botão OK para confirmar a remoção do telefone.                                                                                                    |
|                             | Ao desistir da remoção, o sistema fecha a caixa de diálogo e volta para a tela                                                                                                    |
|                             | Adicionar Novo Solicitante ao Registro de Atendimento sem efetuar                                                                                                    |
|                             | nennuma modificação na tabela.                                                                                                    |
|                             | Adicionar Novo Solicitante ao Registro de Atendimento, efetuando a remoção do telefone na tabela.                                                                                                    |

## Funcionalidade dos Botões

| Botão     | Descrição da Funcionalidade                                                                                                    |
|-----------|----------------------------------------------------------------------------------------------------|
| R         | Utilize este botão para ativar as funcionalidades:                                                                                          |
|           | Pesquisar Cliente,                                                                                                    |
|           | Pesquisar Unidade Organizacional,                                                                                                    |
|           | Pesquisar Funcionário.                                                                                                    |
|           | Deve ser utilizado quando você não souber qual é o código da informação que deseja<br>informar.                                             |
|           | Ao clicar no botão, o sistema apresenta a respectiva tela de pesquisa.                                                                      |
| Ś         | Utilize este botão para limpar as informações existentes relacionadas aos campos<br>Cliente, Unidade Solicitante e Funcionário Responsável. |
|           | Utilize este botão para informar os dados do Endereço do Solicitante, ou dos                                                                |
| Adicionar | Telefones do Solicitante.                                                                                                    |
|           | Ao ser acionado será apresentada a respectiva tela.                                                                                         |
| 8         | Clique neste botão e efetue a remoção do Endereço do Solicitante, ou do Telefone do                                                         |
|           | Solicitante.                                                                                                    |
|           | remoção.                                                                                                    |
| Fechar    | Utilize este botão para fechar a tela sem atualizar as informações do solicitante do                                                        |
|           | Registro de Atendimento.                                                                                                    |
| Concluir  | Utilize este botão para solicitar ao sistema a efetivação da atualização das                                                                |
|           | informações do solicitante do <b>Registro Atendimento</b> .                                                                                 |

Last update: 14/09/2017 ajuda:atualizar\_solicitante\_do\_registro\_de\_atendimento https://www.gsan.com.br/doku.php?id=ajuda:atualizar\_solicitante\_do\_registro\_de\_atendimento&rev=1504141869 17:08

#### Referências

**Consultar Registro de Atendimento** 

**Termos Principais** 

**Registro Atendimento** 

Clique aqui para retornar ao Menu Principal do GSAN.

From: https://www.gsan.com.br/ - Base de Conhecimento de Gestão Comercial de Saneamento

. .

Permanent link: https://www.gsan.com.br/doku.php?id=ajuda:atualizar\_solicitante\_do\_registro\_de\_atendimento&rev=1504141869

Last update: 14/09/2017 17:08

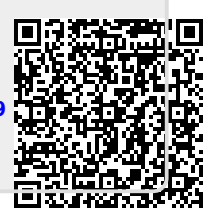